## igeeksbl<sup>\_</sup>G

Whether they're outdated or you no longer want to listen to them, you can easily remove unwanted purchased music tracks from your library. You can either hide or delete them accordingly from any Apple device using iTunes or the Apple Music app. If you're interested, let me show you how to hide or delete purchased music on iPhone, iPad, and Mac.

| 9:41                             |             | l 🗢 🗩     |
|----------------------------------|-------------|-----------|
| Back                             | Music       |           |
| MUSIC                            |             | EDIT      |
| . All Songs                      |             | 1.38 GB   |
| ARTISTS                          |             | 1.38 GB   |
| Brandt Brau<br>Echo              | uer Frick   | 93.2 MB > |
| pnas Brothers<br>appiness Begins | 95.4 MB     | > Delete  |
| Jon Pardi<br>Heartache Med       | ication     | 33.2 MB > |
| ICB Brittany Hor                 | ward        | 19.5 MB > |
| Cause and Effect                 | ct (Deluxe) | 15.4 MB > |

- How to Hide or Unhide Purchased Music on iPhone and iPad
- Hide or Unhide Purchased Music on Mac
- How to Delete Your Purchased Music on iPhone or iPad
- Delete Your Purchased Music from Music App or iTunes on Mac

#### Before you go ahead:

If you think it's better to hide a song than delete it, you can do so using the steps mentioned below.

- The song you hide won't appear in your music library on all your devices running on the <u>same Apple ID</u>, except it is already downloaded on a device.
- If you're a part of a Family Sharing group, other members won't see tracks that you hide, unless they've already downloaded them before you hide it.
- Hiding your music doesn't mean you're hiding the record of the purchase. The hidden

tracks can still be accessed from your purchased history.

# How to Hide or Unhide Purchased Music on iPhone and iPad

- 1. Launch the **Settings** app on your device.
- 2. Go to the **Music** settings.
- 3. Toggle off **Show All Purchases** to hide purchased music.

| ••Il Vi In | ndia 🗢 1:0    | 05 PM  | L @ 91% | 📶 Vi India 🗢                                             | 1:06 PM | 6 @ 91% 🔲                | 📲 Vi India 🗢                                         | 1:06 PM | 🕒 @ 91% 🔲 |
|------------|---------------|--------|---------|----------------------------------------------------------|---------|--------------------------|------------------------------------------------------|---------|-----------|
|            | Set           | ttings |         | < Settings                                               | Music   |                          | < Settings                                           | Music   |           |
| 1          | Music         |        | >       | APPLE MUSIC                                              |         |                          | APPLE MUSIC                                          |         |           |
| stv        | τv            |        | >       | Show Apple Music                                         |         |                          | Show Apple Musi                                      | c       |           |
| -          | Photos        |        | >:      | Join Apple Music                                         |         |                          | Join Apple Music                                     |         |           |
|            | Camera        |        | >       | Millions of songs, experi<br>music library. All in one p |         | d your entire<br>Privacy | Millions of songs, expe<br>music library. All in one |         |           |
|            | Books         |        | >       | Show All Purchase                                        | s       |                          | Show All Purchase                                    | es      |           |
| P          | Podcasts      |        | *       |                                                          | -       |                          |                                                      |         |           |
| -          | Game Center   |        | >       | LIBRARY                                                  |         |                          | LIBRARY                                              |         |           |
|            |               |        |         | Show Star Ratings                                        |         |                          | Show Star Rating                                     | s       |           |
| 1          | 1.1.1.1       |        | >       | Access star ratings from                                 |         | songs.                   | Access star ratings fro                              |         |           |
| -          | Aarogya Setu  |        | *       | Motion                                                   |         | On >                     | Motion                                               |         |           |
| ~          | Acrobat       |        | *       | Animated cover art will a                                |         |                          | Animated cover art wil                               |         |           |
| amaxon     | Amazon        |        | >       | Mobile Data                                              |         | Off >                    | Mobile Data                                          |         |           |
| B          | Bar and Bench |        | >       |                                                          |         |                          |                                                      |         |           |
| Ь          | bigbasket     |        | >       | DOWNLOADS                                                |         |                          | DOWNLOADS                                            |         |           |

All your purchased music that you have downloaded won't appear in the Music app on your iOS device. If you wish to unhide them, just toggle on the Show All Purchases.

# **Hide or Unhide Purchased Music on Mac**

If your Mac is running macOS Catalina or later, you can use the Music app. In macOS Mojave or earlier, you can use iTunes. Here, we have opted for the Apple Music app, which is similar to iTunes.

1. Open the **Apple Music** app on your Mac.

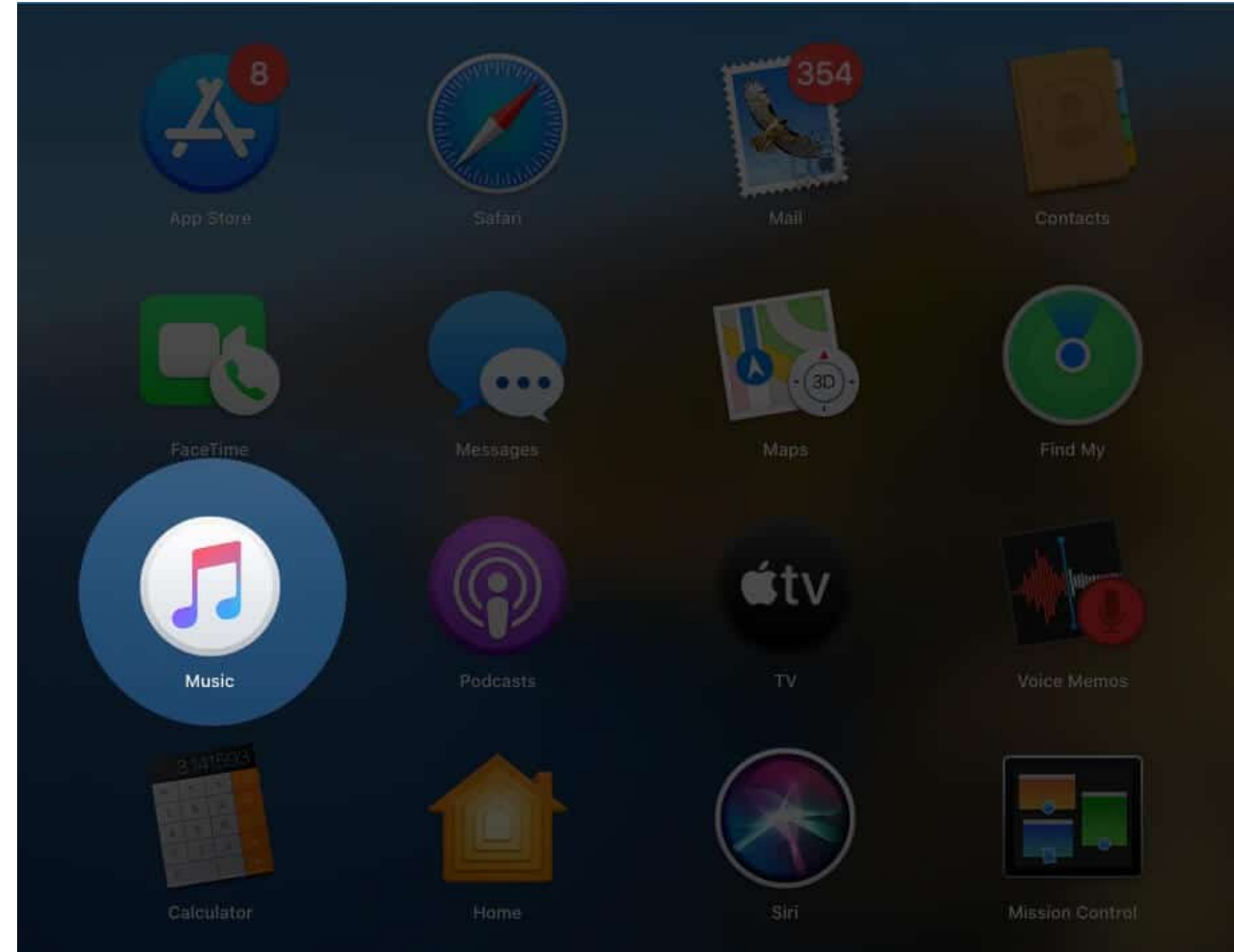

- 2. Click on **Account** at the top Menu.
- 3. Go to **Purchased**.

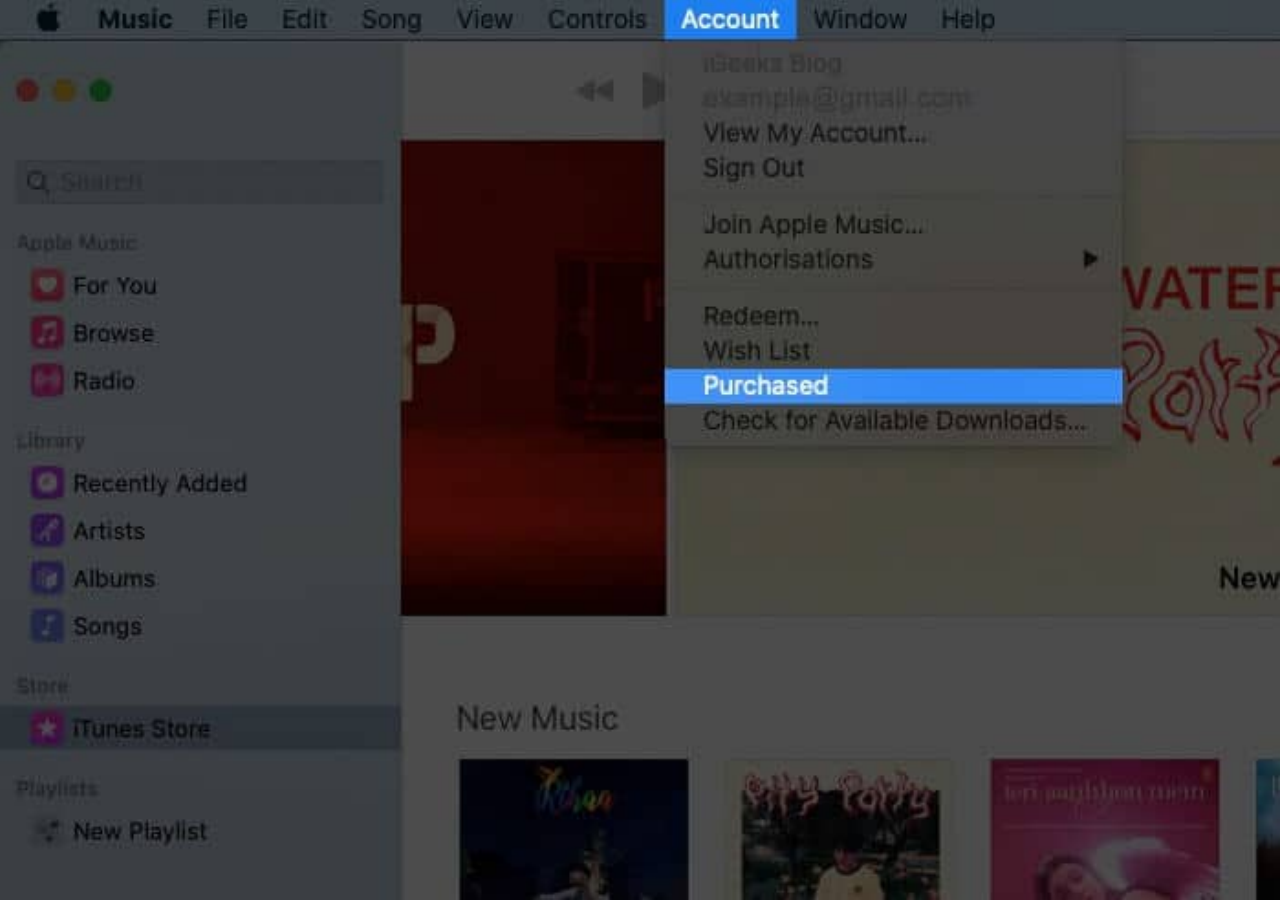

Note: if you use Family Sharing, you may see Family Purchase instead of Purchased

- 4. You'll be redirected to the **Purchased** tab in the Music app.
- 5. Move the pointer to the song that you want to hide.

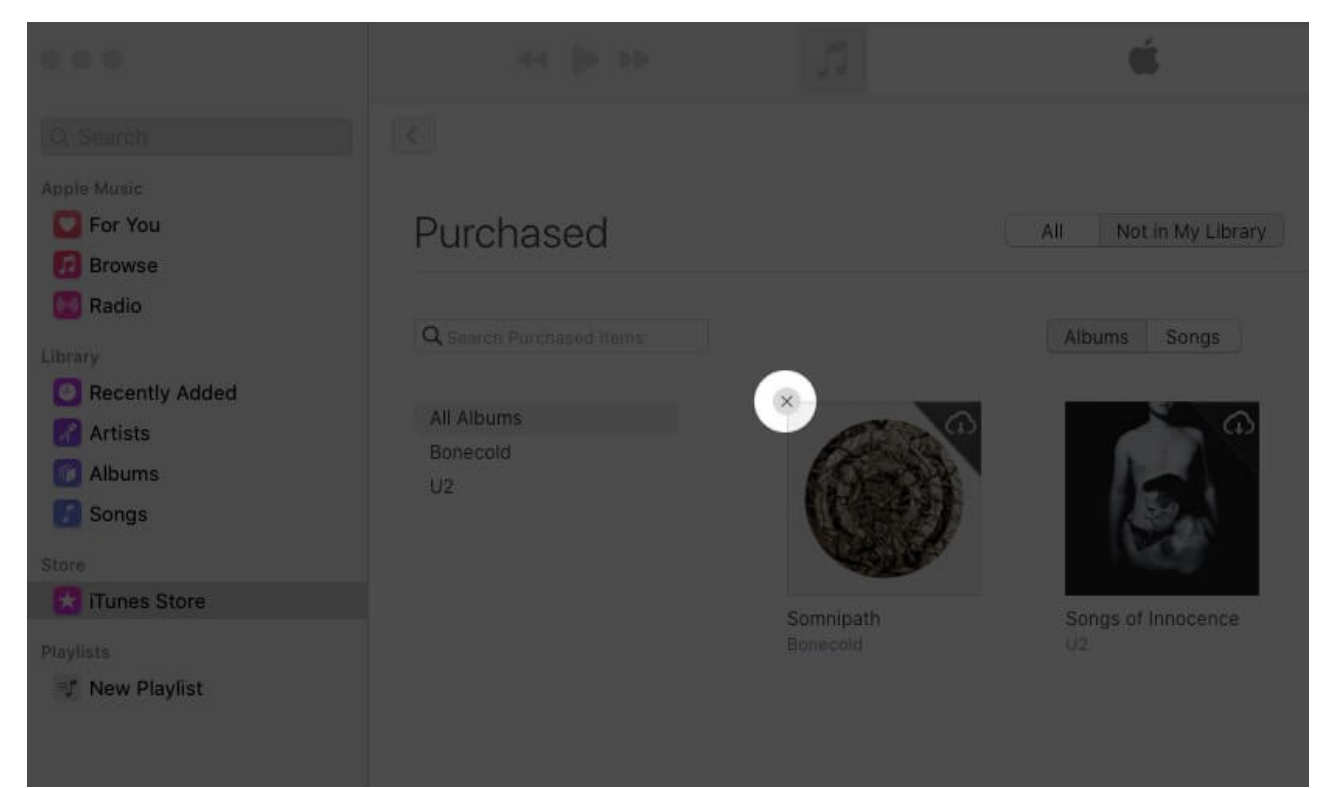

6. Click on the ' $\mathbf{x}$ ' icon and then click on the **Hide** button to confirm the action.

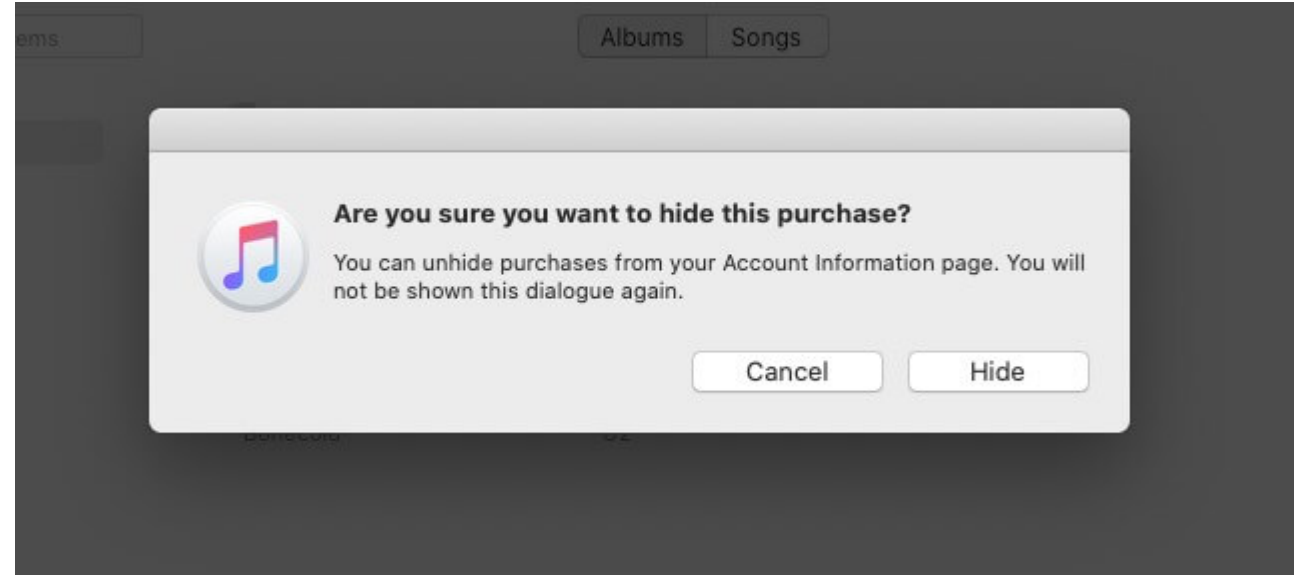

The song is hidden and won't appear in your playlist. Later, if you wish to bring it back, you can do so by following the below-mentioned steps.

- 1. Launch the **Apple Music** app.
- 2. Go to the **iTunes Store** tab from the left menu.

- 3. Click on the **Account** from the top menu.
- 4. Click View My Account.

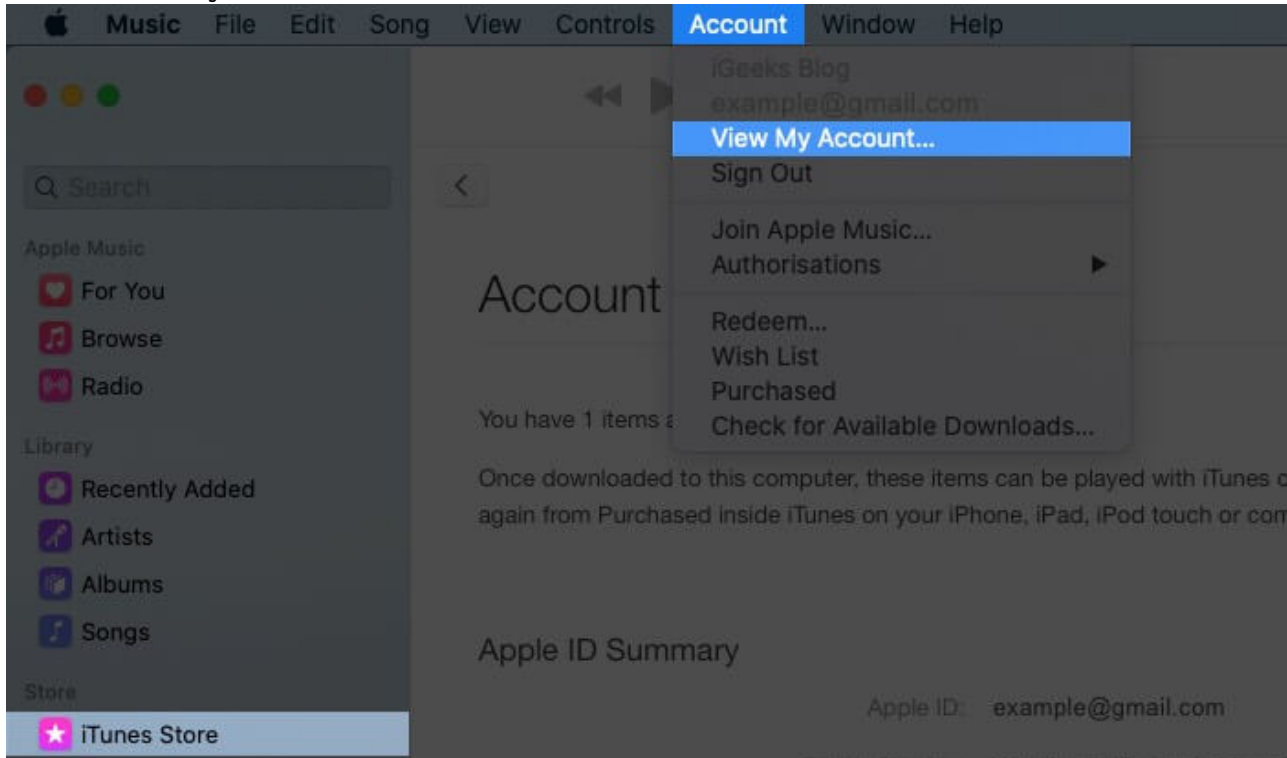

- 5. You'll be redirected to the **Account Information** page.
- 6. Now click on **Manage** beside the Hidden Purchases in the Downloads and Purchases tab.

| Family Sharing:          | Your Apple ID, example@gmail.com, is the primary account for your Family. Your payment information is not shared with your Family. | Manage in System Preferences |
|--------------------------|----------------------------------------------------------------------------------------------------|------------------------------|
| Payment Information:     | No credit card on file.                                                                                                    | Manage Payments              |
| Billing Address;         | Dhvanesh Adhiya                                                                                                    | Edit                         |
|                          |                                                                                                    |                              |
| Country/Region:          | India                                                                                                    | Change Country or Region     |
| Computer Authorisations: | 3 computers are authorised to play content purchased with this Apple ID.                                                           | Deauthorise All              |
| Downloads and Purchases  |                                                                                                    |                              |
| Manage Devices:          | 7 devices are associated with this Apple ID and can download<br>purchases or subscription content.                                 | Manage Devices               |
| Hidden Purchases:        | Unhide any hidden, redownloadable Purchases                                                                                        | Manage                       |
| Purchase History         |                                                                                                    |                              |

7. Click the **Unhide** button under the song to get it back to the library.

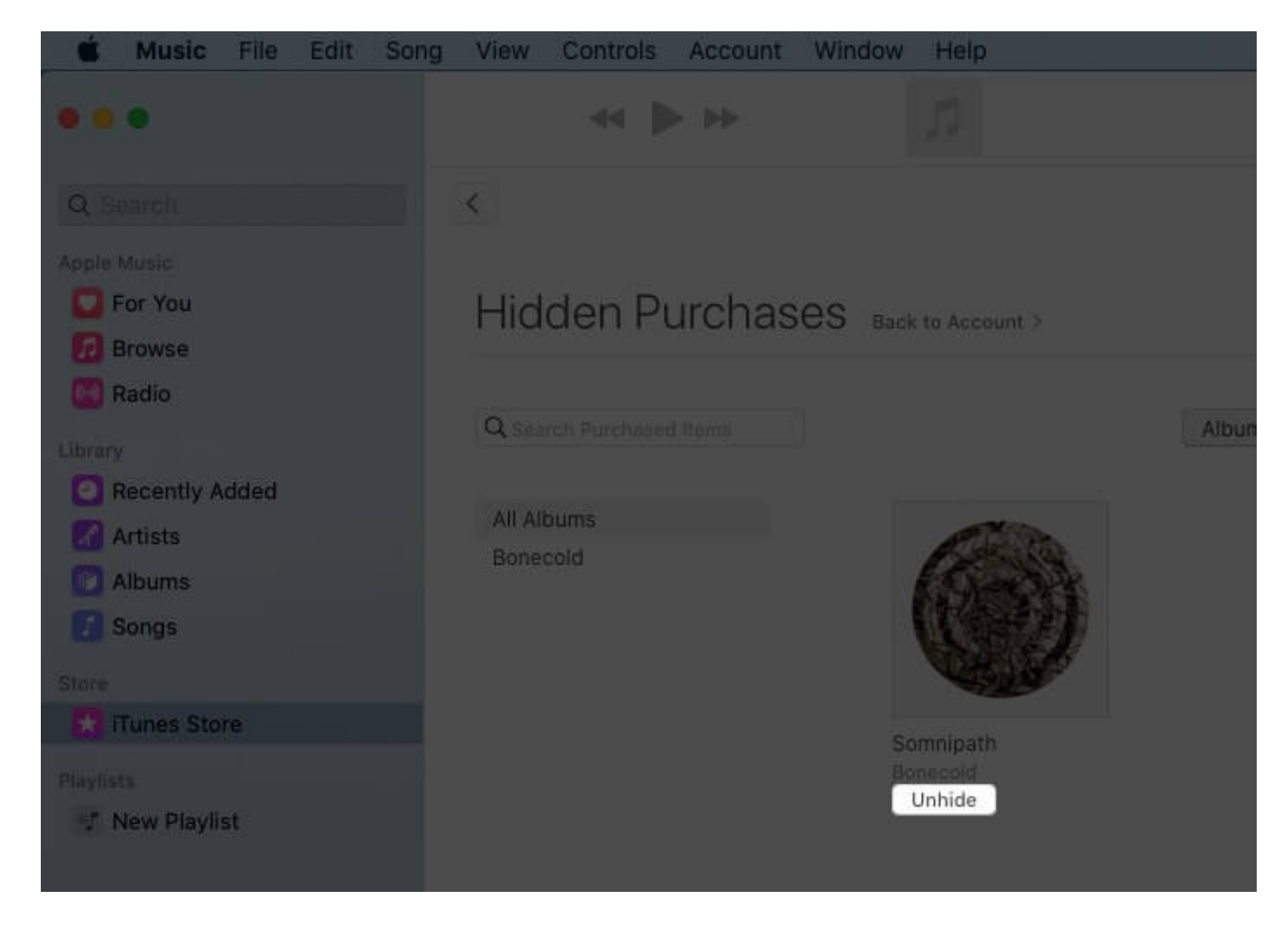

In case you want to remove a track that you don't want to listen to anymore, you can delete it from your device.

## How to Delete Your Purchased Music on iPhone or iPad

- 1. Launch the **Settings** app on your iPhone.
- 2. Tap the **General** settings.
- 3. Go to **iPhone Storage** and select the **Music** section.

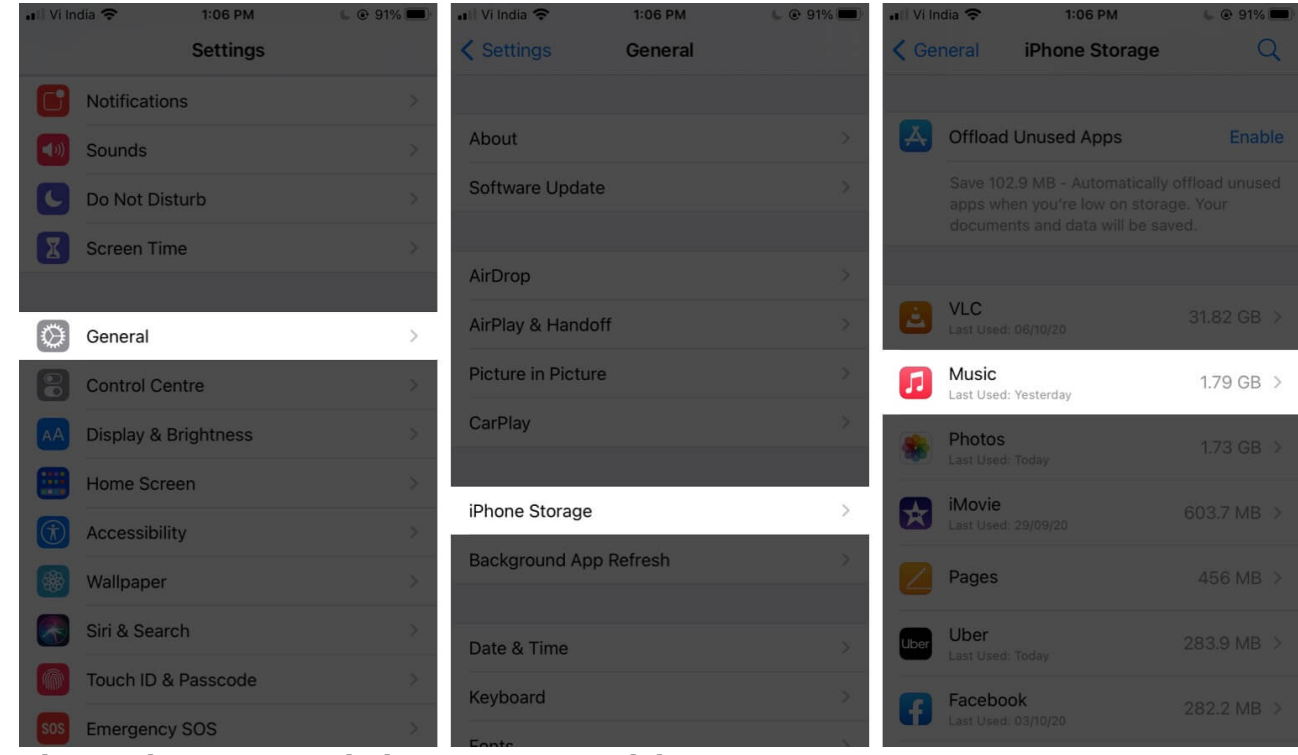

- 4. Choose the music track that you want to delete.
- 5. Tap the **Edit** button.

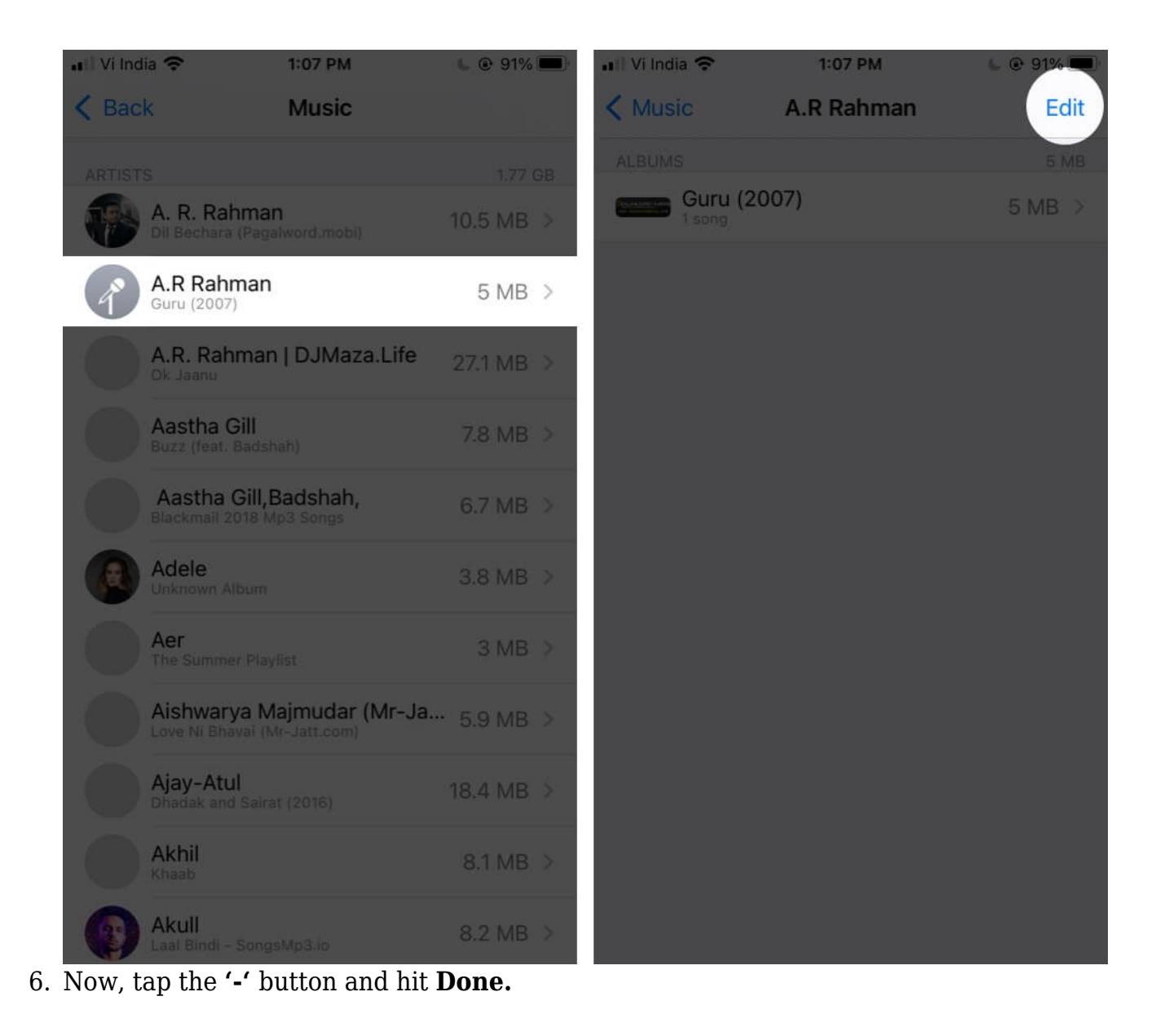

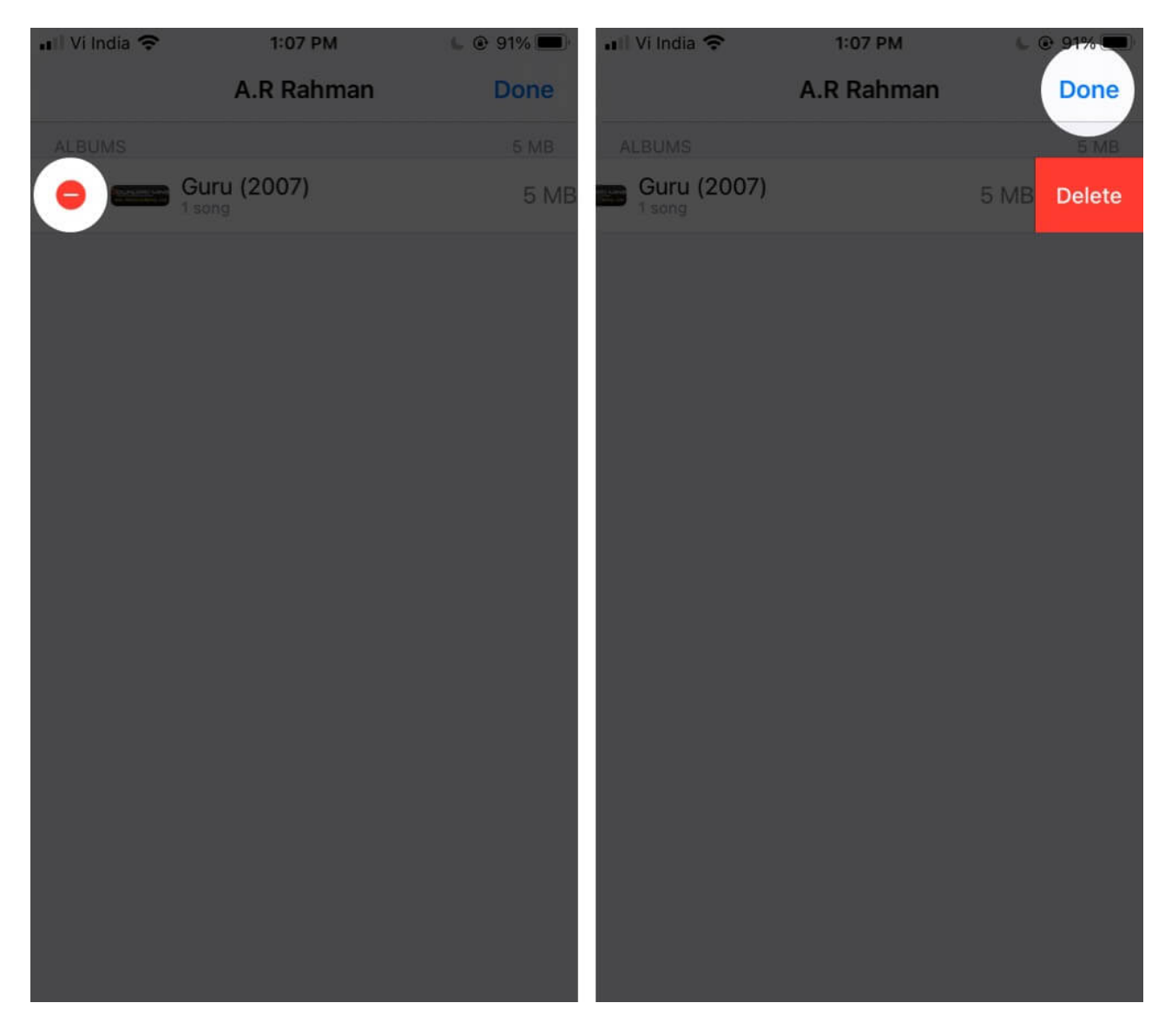

The song is deleted from your Apple Music library. If you want, you can remove multiple unwanted tracks this way.

# **Delete Your Purchased Music from Music App or iTunes on Mac**

If you are using macOS Catalina or later, you can use the Music app. In macOS Mojave or earlier, you need to delete tracks through iTunes.

1. Open the Apple Music app on your Mac.

- 2. Move the pointer to the song or album that you want to delete.
- 3. Click on the three-dots menu.
- 4. Click on **Delete from Library** and confirm it.

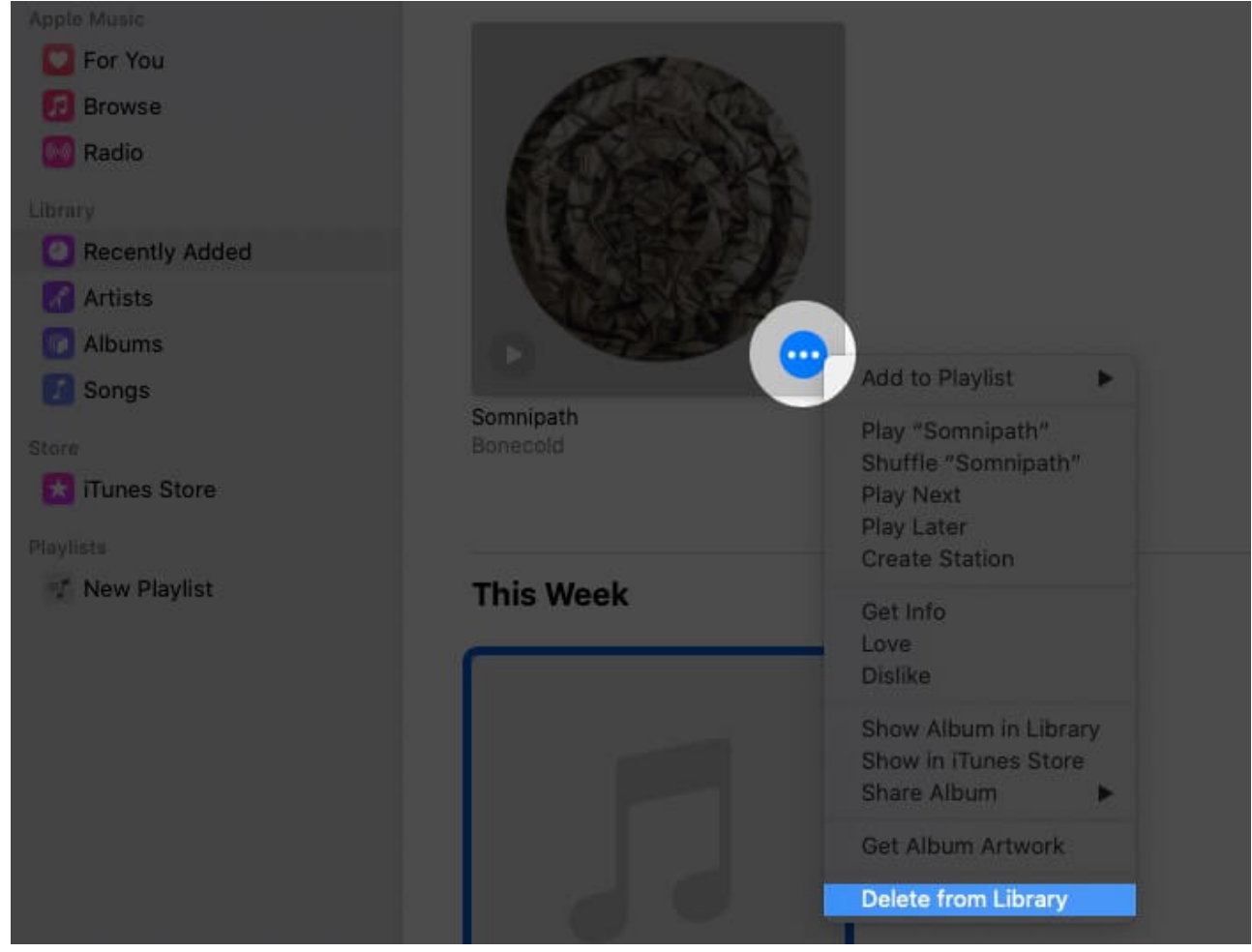

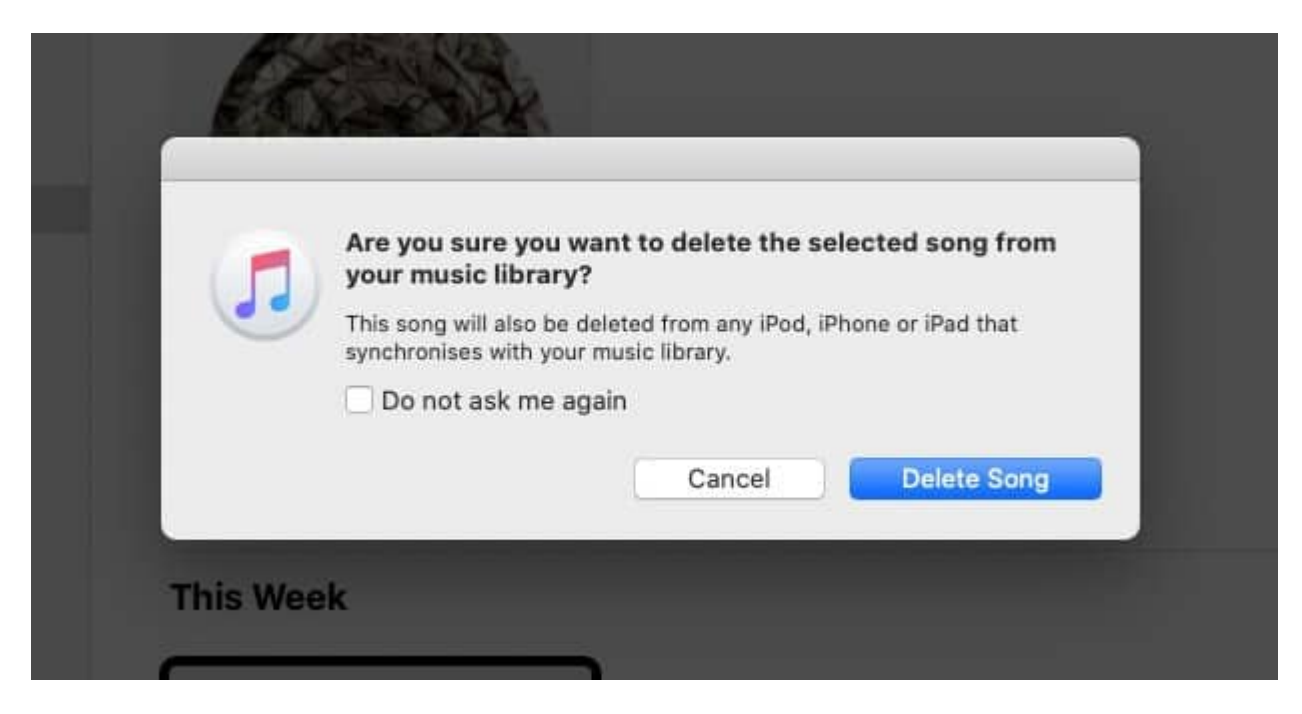

#### **Signing Off**

Isn't it easy to remove unwanted purchased songs and albums on your iOS device and Mac? When tracks and albums run out of trend or you get exhausted listening to them, you're good to hide and delete them accordingly. If you want to delete all songs from Apple Music, <u>here is a handy guide</u>.

#### You may want to read these posts as well.

- <u>Get a Refund for iTunes or App Store Purchases</u>
- How to Sign Up to Apple One on iPhone and iPad